Подать заявление через Единый портал государственных услуг можно в браузере или воспользовавшись мобильным приложением.

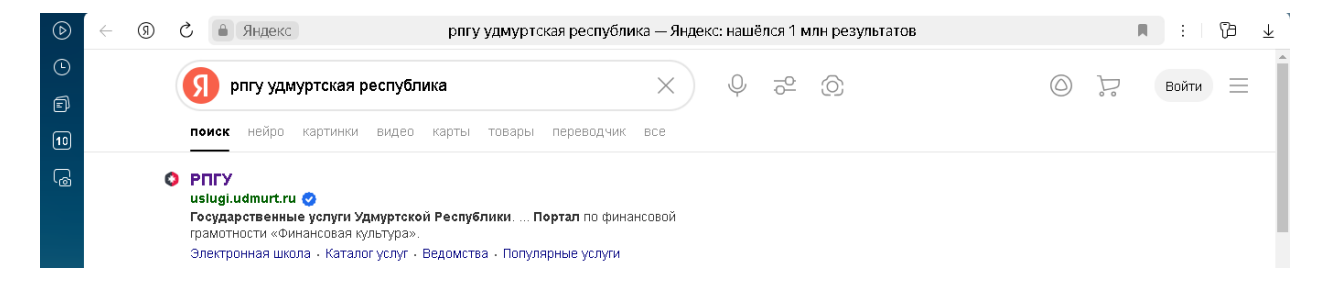

## В поиске находим услугу «запись в школу»

| $\bigcirc$                                                                                                    | $\leftarrow \rightarrow$ | R | 👌 🔒 uslugi.udmurt.ru                                                                                             | РПГУ                                                                                                    | P 50% : 10 ± |
|----------------------------------------------------------------------------------------------------|--------------------------|---|----------------------------------------------------------------------------------------------------|----------------------------------------------------------------------------------------------------|--------------|
| ٩                                                                                                    |                          |   | and the second second second second second second second second second second second second second second second | 🤍 Гатударственные услуги<br>Занатискої поступніт                                                                                                    | 1×           |
| đ                                                                                                    |                          |   |                                                                                                    | training port     Regions                                                                                                    |              |
| 10                                                                                                    |                          |   |                                                                                                    | Ведляте населия не услуга. Найта услуга                                                                                                    |              |
| 9                                                                                                    |                          |   |                                                                                                    | (A) Новости<br>Будит в нува коет имоста круна<br>Вода и личный кабонет<br>Родит в нува коет имоста круна<br>Войт<br>Оригоризована<br>Популярные услуги |              |
| +                                                                                                    |                          |   |                                                                                                    | Электронный дневник Запись на прием к врачу                                                                                                    |              |
| <ul> <li></li> <li></li> <li><th></th><th></th><th></th><th>Запись в шкопу           Запись в шкопу         Оплата услуг</th><th></th></li></ul> |                          |   |                                                                                                    | Запись в шкопу           Запись в шкопу         Оплата услуг                                                                                           |              |
| 20<br>0<br>                                                                                                    |                          |   |                                                                                                    | Се Запись в детокий сад Ва розун                                                                                                    |              |

### далее нажимаем кнопку «получить услугу»

| ← → ③ ℃ | uslugi.udmurt.ru                                                                                | РПГУ                                                    | R                     | <i>₽</i> 75 % | 🥶 пересказать | : 5 | 2 ⊥      |
|---------|-------------------------------------------------------------------------------------------------|---------------------------------------------------------|-----------------------|---------------|---------------|-----|----------|
|         | Сосударственные услуги<br>Удиуртеккй Республики                                                 |                                                         |                       |               |               |     | <b>^</b> |
|         | © г. Ижевск                                                                                     |                                                         | Каталог услуг         | Ведомства     |               |     |          |
|         |                                                                                                 |                                                         |                       |               |               |     |          |
|         | Sanisch & Hilliony                                                                              |                                                         |                       |               |               |     |          |
|         | Запись в общеобразовательн                                                                      | ую организацию                                          | Получить услугу       | >             |               |     |          |
|         | Описание Документы Адреса и телефоны                                                            |                                                         | 🗾 Записаться в Ведон  | (ство         |               |     |          |
|         |                                                                                                 |                                                         | 🚦 Подать жалобу       |               |               |     |          |
|         |                                                                                                 |                                                         | 🖕 Оценить качество    |               |               |     |          |
|         | Важная информация                                                                               |                                                         |                       |               |               |     |          |
|         | Что нужно знать об злектронной записи в пер                                                     | овый класс                                              | Важная информация     |               |               |     |          |
|         | 1. Запись в 1-й класс производится через портал «Госус                                          | луги».                                                  | Сведения о государств | енной         |               |     |          |
|         | На Региональном портале государственных услуг реализ<br>«Госуслуги» (https://www.gosuslugi.ru). | ювана переадресация на страницу услуги портала          | услуге                | TH I          |               |     |          |
|         | <ol> <li>Запись в 1-й класс начинается с 25 марта согласно гр<br/>сайтах школ).</li> </ol>      | <b>афику</b> (дата и время старта будет опубликована на | Категории получателе  | ā             |               |     |          |
|         | <ol> <li>Создание Черновика заявления доступно с 18 марта.</li> </ol>                           | Подача заявления возможна только с                      | Основания для отказа  |               |               |     |          |
|         | момента старта приемной кампании выбранной школе.<br>заявление не удастся.                      | Ранее назначенного времени отправить                    | Результат оказания ус | пуги          |               |     | Ŧ        |

При переходе в ГОСУСЛУГИ необходимо ввести пароль

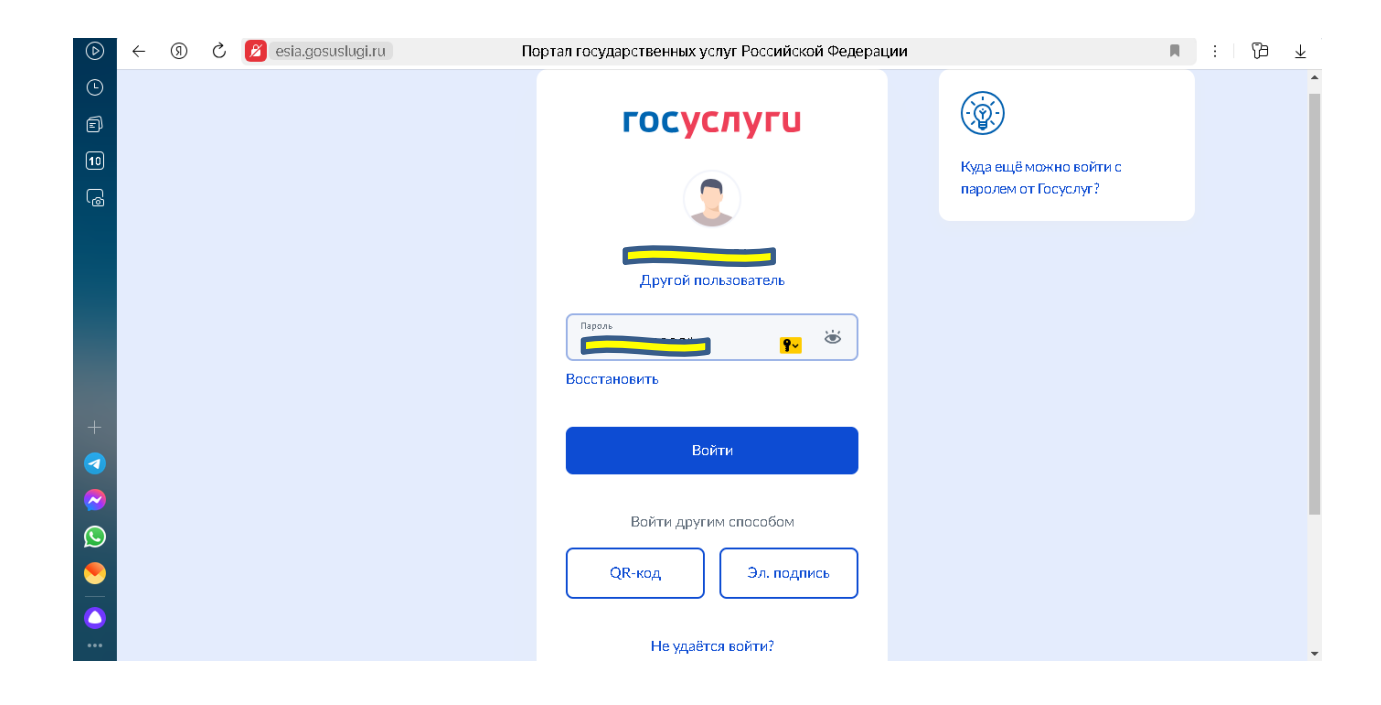

Далее необходимо подтвердить вход по СМС

| ⊘                                                                                                    | ÷ | R | Ç | 💋 esia.gosuslugi.ru | Портал государственных услуг Российской Федерации                      | : 73 | $\overline{\mathbf{A}}$ |
|----------------------------------------------------------------------------------------------------|---|---|---|---------------------|------------------------------------------------------------------------|------|-------------------------|
| C<br>D                                                                                                    |   |   |   |                     | • госуслуги                                                            |      |                         |
| 6                                                                                                    |   |   |   |                     | Подтвердите вход по смс Куда ещё можно войти с<br>паролем от Госуслуг? |      |                         |
|                                                                                                    |   |   |   |                     | Код подтверждения отправлен на номер<br>+7 909 ***-**-22               |      |                         |
|                                                                                                    |   |   |   |                     | Код подтверждения                                                      |      |                         |
| +                                                                                                    |   |   |   |                     | Отправить повторно через<br>00:51                                      |      |                         |
| <ul> <li></li> <li></li> <li><th></th><th></th><th></th><th></th><th>Не могу подтвердить вход</th><th></th><th></th></li></ul> |   |   |   |                     | Не могу подтвердить вход                                               |      |                         |
|                                                                                                    |   |   |   |                     |                                                                        |      |                         |
| <u> </u>                                                                                                    |   |   |   |                     |                                                                        |      |                         |

### «Начать» запись в школу

|                         | школу   Портал государственных услуг Российской Федераци                                                                                                    | ии               | ± € 10 × 100 € |
|-------------------------|----------------------------------------------------------------------------------------------------|------------------|----------------|
| • ГОСУСЛУГИ Гражданам • | Услуги Документы Заявления                                                                                                    | Платежи Помощь Q | кл 🗸           |
| Ð                       | Запись в школу                                                                                                    |                  |                |
| 10                      |                                                                                                    |                  |                |
| ୍ଷ <u>କ</u>             | Запись в первый класс началась не во всех регионах<br>После заполнения замеления вы узнаете, когда начнёто запись в<br>выбранной школе. Отпрамете замеление в первый день записи –<br>места распределяются по времени подачи заявления. Если запись<br>уже открыта, замеление будет сраву отправлено в школу |                  |                |
|                         | Заявление для записи в первый класс можно подять:<br>– с даты начала приёма заявлений до 30 июня – в школу по месту<br>регистрации или другую при наличии льгот<br>– с 6 июля до 5 сентября – в любую другую школу                                                                                           |                  |                |
| +                       | Приём заявлений в первый класс начинается 1 апреля или раньше — по<br>решению школы                                                                                                    |                  |                |
| •                       | Если в выбранной школе не будет мест, ребёнку предложат место в<br>другой школе                                                                                                    |                  |                |
| <b>2</b>                | Как записать ребёнка в школу                                                                                                    |                  |                |
| Ø                       | Ответьте на несколько вопросов и узнайте, что делать дальше                                                                                                    |                  |                |
|                         | Havata                                                                                                    |                  |                |

#### «Заполнить заявление»

| ⊘         | ~ | (1) | Ç | 💋 www.gosuslugi.ru       | Запись в | в школу   Портал государственных услуг Российской Федерации                                                                                                    | <b>H</b> | ₽ 80 % : | 19 ⊥     |
|-----------|---|-----|---|--------------------------|----------|----------------------------------------------------------------------------------------------------|----------|----------|----------|
| Ŀ         |   |     |   | <b>ГОСУСЛУГИ</b> Граждан | нам 🗸    | Услуги Документы Заявления Платежи Помощь Q                                                                                                    | кл       | ~        | <b>^</b> |
| Ð         |   |     |   |                          |          | < Назал                                                                                                    |          |          |          |
| 10        |   |     |   |                          |          |                                                                                                    |          |          | - 1      |
| 6         |   |     |   |                          |          | And a state of the state of the |          |          |          |
|           |   |     |   |                          |          | Заполните сейчас, отправьте в первый день                                                                                                    |          |          |          |
|           |   |     |   |                          |          | Присма заявлении                                                                                                    |          |          |          |
| +         |   |     |   |                          |          |                                                                                                    |          |          |          |
|           |   |     |   |                          |          | <ul> <li>повы отправить заявление, заядите в личный каюне н, откроите</li> <li>черновик заявления и нажмите кнопку «Отправить»</li> </ul>                                                                                                    |          |          |          |
| $\sim$    |   |     |   |                          |          | Если есть льготы на зачисление, можно согласиться на автоматическую                                                                                                    |          |          |          |
| S         |   |     |   |                          |          | отправку заявления. Оно само отправится в школу, когда начнется прием                                                                                                    |          |          |          |
|           |   |     |   |                          |          | Приём заявлений в первый класс начинается 1 апреля или раньше — по<br>решению школы                                                                                                    |          |          |          |
| <b>()</b> |   |     |   |                          |          | Заполнить заявление                                                                                                    |          |          |          |

Если есть в семье другой ребенок, который ходит в школу выбрать «Да, в семье есть школьник». Если же нет выбрать «Нет».

| $\bigcirc$ | ÷ | (9) | Ç | 💋 www.gosus | slugi.ru         | Запись в | школу   Портал госуда                                                                                                    | арственных услуг Ро                                                           | ессийской ⊄                                    | едерации          | _       | _      |     |     | Ø 80 %   | Ъ | $\downarrow$ |
|------------|---|-----|---|-------------|------------------|----------|----------------------------------------------------------------------------------------------------|-------------------------------------------------------------------------------|------------------------------------------------|-------------------|---------|--------|-----|-----|----------|---|--------------|
| •          |   |     |   | госуслуг    | <b>"U</b> Гражди | анам 🗸   |                                                                                                    | Услуги                                                                        | Документы                                      | Заявления         | Платежи | Помощь | Q   | кл  | <b>~</b> |   |              |
| 9<br>9     |   |     |   |             |                  |          | < Назад<br>Есть ли в семье др<br>в выбранную школ<br>Ребёнка зачислят в школу<br>учатся его брат или сестра<br>Подробнее о льготе<br>Нет | ругой ребёнок, ко<br>лу?<br>в преимущественном пор<br>— при наличии свободных | о <b>торый хо</b><br>ядке, если в не<br>к мест | дит<br>ейуже<br>> |         |        |     |     |          |   |              |
| +          |   |     |   |             |                  |          | Да, в семье есть школе                                                                                                    | ьник                                                                          |                                                | >                 |         |        |     |     |          |   |              |
|            |   |     |   | 🛿 Балезинс  | кий р-н          |          |                                                                                                    |                                                                               |                                                |                   |         |        | 8 ( | * F | 2        |   |              |

Следующий алгоритм действий для тех, кто выбрал «Да, в семье есть школьник».

Необходимо выбрать «Кем вы приходитесь ребенку?»

| $\diamond$        | $\leftarrow$ | (9) | Ç | ø | www.gosuslugi.ru | Запись в | в школу   Портал государственных у       | слуг Ро   | есийской Ф    | едерации  |         |        |   | R  | ₽ 80 % | : | 79 ⊻ |
|-------------------|--------------|-----|---|---|------------------|----------|------------------------------------------|-----------|---------------|-----------|---------|--------|---|----|--------|---|------|
| ╚                 |              |     |   |   | госуслуги Гражда | анам 🗸   |                                          | Услуги    | Документы     | Заявления | Платежи | Помощь | Q | кл | ~      |   |      |
| Ð                 |              |     |   |   |                  |          | < Назад                                  |           |               |           |         |        |   |    |        |   |      |
| 10                |              |     |   |   |                  |          | Кем вы приходитесь ребёнк                | v?        |               |           |         |        |   |    |        |   |      |
| 6                 |              |     |   |   |                  |          | Заявление может подать любой из родите.  | пей или с | пекун ребёнка |           |         |        |   |    |        |   |      |
|                   |              |     |   |   |                  |          | Опекуну понадобится акт о назначении его | опекуно   | м             |           |         |        |   |    |        |   |      |
|                   |              |     |   |   |                  |          | Родителем                                |           |               | >         |         |        |   |    |        |   |      |
|                   |              |     |   |   |                  |          |                                          |           |               |           |         |        |   |    |        |   |      |
|                   |              |     |   |   |                  |          | Опекуном                                 |           |               | >         |         |        |   |    |        |   |      |
|                   |              |     |   |   |                  |          |                                          |           |               |           |         |        |   |    |        |   |      |
| +                 |              |     |   |   |                  |          |                                          |           |               |           |         |        |   |    |        |   |      |
| 3                 |              |     |   |   |                  |          |                                          |           |               |           |         |        |   |    |        |   | -7   |
|                   |              |     |   |   |                  |          |                                          |           |               |           |         |        |   |    |        |   | -    |
| $\mathbf{\Sigma}$ |              |     |   |   |                  |          |                                          |           |               |           |         |        |   |    |        |   |      |

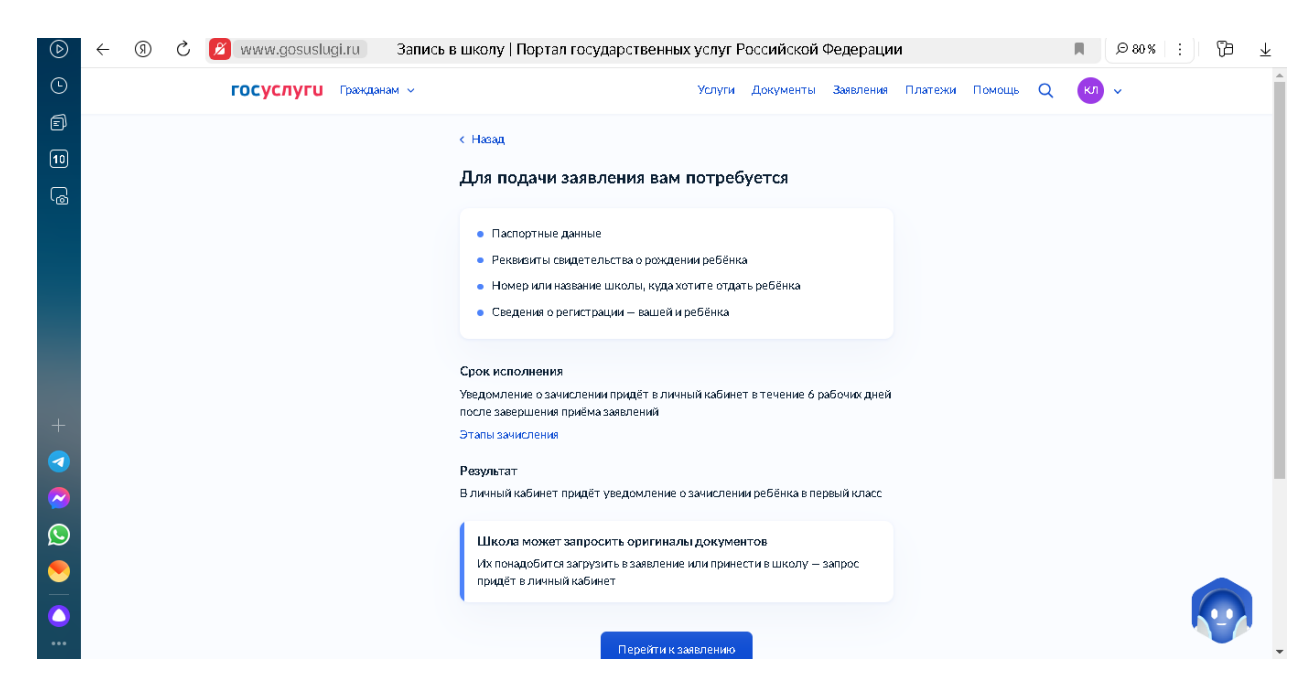

### Далее необходимо заполнить данные по регистрации ребенка

| $\bigcirc$ | $\leftarrow$ | R | S | 💋 www.gosuslugi.ru | Запись в | з школу   Портал государственні | ых услуг Р | оссийской Ф | Редерации |         |        |     |    | ,⊖ 80 %  | : | 73 | $\underline{+}$ |
|------------|--------------|---|---|--------------------|----------|---------------------------------|------------|-------------|-----------|---------|--------|-----|----|----------|---|----|-----------------|
| ©          |              |   |   | ГОСУСЛУГИ Граж     | данам 🗸  |                                 | Услуги     | Документы   | Заявления | Платежи | Помощь | Q   | кл | <b>~</b> |   |    |                 |
| đ          |              |   |   |                    |          | < Назад                         |            |             |           |         |        |     |    |          |   |    |                 |
| 10         |              |   |   |                    |          | Какая регистрация у ребё        | нка?       |             |           |         |        |     |    |          |   |    |                 |
| 6          |              |   |   |                    |          |                                 |            |             |           |         |        |     |    |          |   |    |                 |
|            |              |   |   |                    |          | Постоянная                      |            |             | >         |         |        |     |    |          |   |    |                 |
|            |              |   |   |                    |          |                                 |            |             |           |         |        |     |    |          |   |    |                 |
|            |              |   |   |                    |          | Временная                       |            |             | >         |         |        |     |    |          |   |    |                 |
|            |              |   |   |                    |          |                                 |            |             |           |         |        |     |    |          |   |    |                 |
|            |              |   |   |                    |          |                                 |            |             |           |         |        |     |    |          |   |    |                 |
| +          |              |   |   |                    |          |                                 |            |             |           |         |        |     |    |          |   |    |                 |
|            |              |   |   |                    |          |                                 |            |             |           |         |        |     |    |          |   |    |                 |
| $\bigcirc$ |              |   |   |                    |          |                                 |            |             |           |         |        |     |    |          |   |    |                 |
| S          |              |   |   |                    |          |                                 |            |             |           |         |        |     |    |          |   |    |                 |
|            |              |   |   |                    |          |                                 |            |             |           |         |        |     |    |          |   |    |                 |
|            |              |   |   | 🔊 Балезинский р-н  |          |                                 |            |             |           |         |        | < ( | *  | R        |   |    |                 |
|            |              |   |   |                    |          |                                 |            |             |           |         |        |     |    |          |   |    |                 |

### Указать адрес регистрации ребенка

|            | _            |   |   |                    |                |                          |                          |                |           |          |        |   |               |     |
|------------|--------------|---|---|--------------------|----------------|--------------------------|--------------------------|----------------|-----------|----------|--------|---|---------------|-----|
| $\bigcirc$ | $\leftarrow$ | R | Ç | 💋 www.gosuslugi.ru | Запись в школу | Портал государо          | ственных услуг Росс      | ийской Фед     | церации   | <b>I</b> | Ø 80 % | 2 | редактировать | 6 ⊥ |
| ⊡          |              |   |   | ГОСУСЛУГИ Гран     | сданам  ~      |                          | Услуги                   | Документы      | Заявления | Платежи  | Помощь | Q | кл 🗸          |     |
| ē          |              |   |   |                    | / Ha           | oon.                     |                          |                |           |          |        |   |               |     |
| 10         |              |   |   |                    | C Ha           | solul                    | u di                     |                | - <i></i> |          |        |   |               |     |
| 5          |              |   |   |                    | Ука:           | жите адрес по            | стояннои регист          | рации реб      | енка      |          |        |   |               |     |
|            |              |   |   |                    | Адре           | с указан в свидетельс    | тве о регистрации ребёнк | а по месту жил | гельства  |          |        |   |               |     |
|            |              |   |   |                    | На             | селённый пункт, улица, д | ом и квартира            |                |           |          |        |   |               |     |
|            |              |   |   |                    |                |                          |                          |                |           |          |        |   |               |     |
|            |              |   |   |                    |                | Нет дома                 | Нет квартиры             |                |           |          |        |   |               |     |
|            |              |   |   |                    |                |                          |                          |                |           |          |        |   |               |     |
|            |              |   |   |                    |                |                          | Boomany                  |                |           |          |        |   |               |     |
| +          |              |   |   |                    |                |                          | продолжить               |                |           |          |        |   |               |     |
|            |              |   |   |                    |                |                          |                          |                |           |          |        |   |               |     |
|            |              |   |   |                    |                |                          |                          |                |           |          |        |   |               |     |
|            |              |   |   |                    |                |                          |                          |                |           |          |        |   |               |     |

| $\bigcirc$ | $\leftarrow$ | 9 | Ç | 💋 www.gos | uslugi.ri | и Запі    | ись | вш | шка    | юл          | y             | Порт             | гал г           | осуд    | царст  | венн   | ых ус   | nyr F | осси   | іской   | Φe | едераци   | ии |         |      |      |   |   |   | <i>⊝</i> 80 9 | 6 : | Ъ | $\downarrow$ |
|------------|--------------|---|---|-----------|-----------|-----------|-----|----|--------|-------------|---------------|------------------|-----------------|---------|--------|--------|---------|-------|--------|---------|----|-----------|----|---------|------|------|---|---|---|---------------|-----|---|--------------|
| ٩          |              |   |   | госуслу   | ru Tpa    | ажданам 🗸 |     |    |        |             |               |                  |                 |         |        |        | Ус      | пуги  | Доку   | менты   | 3  | Заявления | П  | Ілатежи | i Do | мощь | Q | K | л | ·             |     |   |              |
| đ          |              |   |   |           |           |           |     | <  | < Hi   | lasa        | u             |                  |                 |         |        |        |         |       |        |         |    |           |    |         |      |      |   |   |   |               |     |   |              |
| 10         |              |   |   |           |           |           |     | v  | VK:    | аж          | кил           | ге ш             | кол             | ٦V      |        |        |         |       |        |         |    |           |    |         |      |      |   |   |   |               |     |   |              |
| 6          |              |   |   |           |           |           |     | -  |        |             |               |                  |                 | .,      |        |        |         |       |        |         |    |           |    |         |      |      |   |   |   |               |     |   |              |
|            |              |   |   |           |           |           |     |    | ч      | Что         | обы           | увид             | еть п           | олны    | ій спи | сок, з | аполни  | те вс | е поля |         |    |           |    |         |      |      |   |   |   |               |     |   |              |
|            |              |   |   |           |           |           |     |    | с<br>м | Сна<br>мун  | чал:<br>ници  | а в спі<br>пальн | иске п<br>ные   | ТОЯВЯТ  | гся шк | олы ре | егионал | ьного | уровня | , потом | 1- |           |    |         |      |      |   |   |   |               |     |   |              |
|            |              |   |   |           |           |           |     |    | Ρ      | Perv        | нон           |                  |                 |         |        |        |         |       |        |         |    |           |    |         |      |      |   |   |   |               |     |   |              |
|            |              |   |   |           |           |           |     |    |        | У,          | (дму          | ртска            | ыя              |         |        |        |         |       |        |         |    | $\times$  |    |         |      |      |   |   |   |               |     |   |              |
|            |              |   |   |           |           |           |     |    | H      | Нен<br>Возм | нашлі<br>можн | и свой<br>ные пр | регион<br>ичины | н?      |        |        |         |       |        |         |    |           |    |         |      |      |   |   |   |               |     |   |              |
| +          |              |   |   |           |           |           |     |    | N      | Мун         | ициг          | альны            | ій райо         | он/окру | γr     |        |         |       |        |         |    |           |    |         |      |      |   |   |   |               |     |   |              |
|            |              |   |   |           |           |           |     |    |        | Б           | Бале          | зинск            | зий раі         | ЙЮН     |        |        |         |       |        |         |    | $\times$  |    |         |      |      |   |   |   |               |     |   |              |
|            |              |   |   |           |           |           |     |    | н      | Hace        | елёни         | ный пу           | нкт             |         |        |        |         |       |        |         |    |           |    |         |      |      |   |   |   |               |     |   |              |
| S          |              |   |   |           |           |           |     |    |        | Б           | але           | зино             |                 |         |        |        |         |       |        |         |    | $\times$  |    |         |      |      |   |   |   |               |     |   |              |
|            |              |   |   |           |           |           |     |    | u      | Шкс         | ола           |                  |                 |         |        |        |         |       |        |         |    |           |    |         |      |      |   |   |   |               |     |   |              |
|            |              |   |   |           |           |           |     |    |        |             |               |                  |                 |         |        |        |         |       |        |         |    | 0         |    |         |      |      |   |   |   |               |     |   |              |
|            |              |   |   |           |           |           |     |    |        |             |               |                  |                 |         |        |        |         |       |        |         |    |           |    |         |      |      |   |   |   |               |     |   |              |

| $\bigcirc$ | ÷ | R | Ç | 💋 www.gosusl | lugi.ru Запись | в школу   Портал государственных услуг Российской Федерации                                                         | ₽ 80 % | : 🔁 🛧 |
|------------|---|---|---|--------------|----------------|----------------------------------------------------------------------------------------------------|--------|-------|
| ٩          |   |   |   | госуслуги    | Гражданам 🗸    | Услуги Документы Заявления Платежи Помощь Q                                                                         | KN] ~  | -     |
| đ          |   |   |   |              |                |                                                                                                    |        |       |
| 12         |   |   |   |              |                | Школа                                                                                                    |        |       |
| 6          |   |   |   |              |                | муниципальное бюджетное общеобразовательное учре 🛛 🗙                                                                |        |       |
|            |   |   |   |              |                | Вы указали                                                                                                    |        |       |
|            |   |   |   |              |                | муниципальное бюджетное общеобразовательное учреждение<br>'Балезинская средняя общеобразовательная школа №2'        |        |       |
|            |   |   |   |              |                | 427552, Удмуртская Республика, муниципальный округ Балезинский<br>район, поселок Балезино, улица Московская, зл.41а |        |       |
|            |   |   |   |              |                | +7 (341) 665-19-40                                                                                                  |        |       |
|            |   |   |   |              |                | Количество мест: 20                                                                                                 |        |       |
| +          |   |   |   |              |                | Наличие мест не гарантирует зачисление в выбранную школу                                                            |        |       |
|            |   |   |   |              |                | Сведения о свободных местах могут обновляться школами с<br>задержкой                                                |        |       |
|            |   |   |   |              |                |                                                                                                    |        |       |
| $\bigcirc$ |   |   |   |              |                |                                                                                                    |        |       |
|            |   |   |   |              |                | Проделжить                                                                                                    |        |       |
|            |   |   |   |              |                |                                                                                                    |        |       |

# Далее указать ребенка

| $\bigcirc$  | ÷ | R | Ç | 💋 www.gosuslug | i.ru    | Запись в | з школу   Портал государстве       | нных услуг Ро    | оссийской ( | Редерации | I       |        |   | R Q 8 | 9%   : | B | ± |
|-------------|---|---|---|----------------|---------|----------|------------------------------------|------------------|-------------|-----------|---------|--------|---|-------|--------|---|---|
| ⊡           |   |   |   | госуслуги      | Граждан | нам 🗸    |                                    | Услуги           | Документы   | Заявления | Платежи | Помощь | Q | K/1 ~ |        |   |   |
| ē           |   |   |   |                |         |          | < Назад                            |                  |             |           |         |        |   |       |        |   |   |
| 12          |   |   |   |                |         |          | Укажите сведения о ре              | бёнке            |             |           |         |        |   |       |        |   |   |
| °@          |   |   |   |                |         |          | Если ребёнка нет в списке, добавьт | е данные в лично | эм кабинете |           |         |        |   |       |        |   |   |
|             |   |   |   |                |         |          | Выберите ребёнка из вашего профил  | я                |             |           |         |        |   |       |        |   |   |
|             |   |   |   |                |         |          |                                    |                  |             | ~         |         |        |   |       |        |   |   |
|             |   |   |   |                |         |          |                                    |                  |             |           |         |        |   |       |        |   |   |
|             |   |   |   |                |         |          | п                                  | родолжить        |             |           |         |        |   |       |        |   |   |
| +           |   |   |   |                |         |          |                                    |                  |             |           |         |        |   |       |        |   |   |
| ⊲           |   |   |   |                |         |          |                                    |                  |             |           |         |        |   |       |        |   |   |
|             |   |   |   |                |         |          |                                    |                  |             |           |         |        |   |       |        |   |   |
| S           |   |   |   |                |         |          |                                    |                  |             |           |         |        |   |       |        |   |   |
| <b>&gt;</b> |   |   |   | ✓ Балезинский  | р-н     |          |                                    |                  |             |           |         |        |   |       |        |   |   |
|             |   |   |   |                |         |          |                                    |                  |             |           |         |        |   |       |        |   |   |

| п | роверить  | при нео(   | бхолимости  | отрелакти | ровать данны | ле ребенка  | и полтверлить |
|---|-----------|------------|-------------|-----------|--------------|-------------|---------------|
|   | ровсринь, | iipn iicov | элодиниости | огредакти | ровать данні | ne peoenica | иподгосрдино  |

| ⊘        | ← | Ø | Ç | 💋 www.gosuslugi.ru | Запись в школу   Портал государственных услуг Российской Федерации                                                                                                    | R | Ø 67 % 📋 | Þ | $\overline{\gamma}$ |
|----------|---|---|---|--------------------|----------------------------------------------------------------------------------------------------|---|----------|---|---------------------|
| ⊙        |   |   |   | госуслуги          | Гранданам - Услуги Документы Заявления Платежи Помощь Q 💦 -                                                                                                    |   |          |   | ľ                   |
| e        |   |   |   |                    | < Haag                                                                                                    |   |          |   |                     |
| 12       |   |   |   |                    | Проверьте данные ребёнка                                                                                                    |   |          |   |                     |
| 6        |   |   |   |                    | .8. <b>()</b>                                                                                                    |   |          |   |                     |
| + 🔹 😒 🍳  |   |   |   |                    | Адга в рождения<br>Сидетство о рождении<br>Сруга и номер<br>Дага в выдачи<br>Номер валики нага<br>Дага в залики нага<br>Место государственной регистрации<br>Тодел залики нага<br>Место государственной регистрации<br>Ударственной регистрации<br>Ударственной о сражданского состояния Адиминстрации<br>кумприлого ображования "Балезинский район" Удауртской<br>Републики |   |          |   |                     |
| <b>O</b> |   |   |   |                    | Верно                                                                                                    |   |          |   |                     |

# Подтвердить гражданство

| $\bigcirc$ | $\leftarrow$ | (1) | Ç | Ø | www.gosuslugi.ru | Запись в школу | у   Портал государственных | услуг  | Российска | ой Федер  | ации    |        |   |       | R | <i>©</i> 67 % | : ប៊ | 9 ⊥ ' |
|------------|--------------|-----|---|---|------------------|----------------|----------------------------|--------|-----------|-----------|---------|--------|---|-------|---|---------------|------|-------|
| ╚          |              |     |   |   | госуслуги        | Гражданам 🗸    |                            | Услуги | Документы | Заявления | Платежи | Помощь | Q | кл. ~ |   |               |      |       |
| đ          |              |     |   |   |                  |                | < Назад                    |        |           |           |         |        |   |       |   |               |      |       |
| 12         |              |     |   |   |                  |                | Гражданство ребёнка росси  | ийское | ?         |           |         |        |   |       |   |               |      |       |
| 6          |              |     |   |   |                  |                | A Examplement              |        |           |           |         |        |   |       |   |               |      |       |
|            |              |     |   |   |                  |                | Да                         |        |           | >         |         |        |   |       |   |               |      |       |
|            |              |     |   |   |                  |                | Нет                        |        |           | ,         |         |        |   |       |   |               |      |       |
|            |              |     |   |   |                  |                |                            |        |           |           |         |        |   |       |   |               |      |       |
|            |              |     |   |   |                  |                |                            |        |           |           |         |        |   |       |   |               |      |       |
|            |              |     |   |   |                  |                |                            |        |           |           |         |        |   |       |   |               |      |       |
| +          |              |     |   |   |                  |                |                            |        |           |           |         |        |   |       |   |               |      |       |
|            |              |     |   |   |                  |                |                            |        |           |           |         |        |   |       |   |               |      |       |
|            |              |     |   |   |                  |                |                            |        |           |           |         |        |   |       |   |               |      |       |
|            |              |     |   |   |                  |                |                            |        |           |           |         |        |   |       |   |               |      | -     |

| $\bigcirc$                                                                                                    | ÷ | R | Ç | 💋 www.gosuslugi.ru | Запись в школ | у   Портал государственны                           | х услуг Российск        | ой Федеј  | рации   |        |     |    | R | <i>₽</i> 67 % | : | 6 | $\downarrow$ |
|----------------------------------------------------------------------------------------------------|---|---|---|--------------------|---------------|-----------------------------------------------------|-------------------------|-----------|---------|--------|-----|----|---|---------------|---|---|--------------|
| ╚                                                                                                    |   |   |   | госусл             | /ги Гражданам |                                                     | Услуги Документы        | Заявления | Платежи | Помощь | Q ( | кл |   |               |   |   |              |
| đ                                                                                                    |   |   |   |                    |               | < Назад                                             |                         |           |         |        |     |    |   |               |   |   |              |
| 12                                                                                                    |   |   |   |                    |               | Укажите сведения о брате<br>ходят в выбранную шкоду | е или сестре, кото      | рые       |         |        |     |    |   |               |   |   |              |
| 6                                                                                                    |   |   |   |                    |               | Если ребёнка нет в списке, добавьте да              | анные в личном кабинете |           |         |        |     |    |   |               |   |   |              |
|                                                                                                    |   |   |   |                    |               | Выберите ребёнка из вашего профиля                  |                         |           |         |        |     |    |   |               |   |   |              |
|                                                                                                    |   |   |   |                    |               |                                                     |                         | ~         |         |        |     |    |   |               |   |   |              |
|                                                                                                    |   |   |   |                    |               | Проде                                               | олжить                  |           |         |        |     |    |   |               |   |   |              |
| +                                                                                                    |   |   |   |                    |               |                                                     |                         |           |         |        |     |    |   |               |   |   |              |
| <ul> <li></li> <li></li> <li><th></th><th></th><th></th><th></th><th></th><th></th><th></th><th></th><th></th><th></th><th></th><th></th><th></th><th></th><th></th><th></th><th></th></li></ul> |   |   |   |                    |               |                                                     |                         |           |         |        |     |    |   |               |   |   |              |
| <b>&gt;</b><br><b>-</b><br>•••                                                                                                    |   |   |   | 🗸 Балези           | нский р-н     |                                                     |                         |           |         |        | 8   | R  |   |               |   |   |              |

| $\bigcirc$ | <i>~</i> | Ø | Ç | 💋 www.gosuslugi.ru | Запись в школ | y   Портал государственных                                                                                           | х услуг Россий                                            | ской Федеј   | рации   |          |             | R | Ø 67 % | : | 67 | ⊥ |
|------------|----------|---|---|--------------------|---------------|----------------------------------------------------------------------------------------------------|-----------------------------------------------------------|--------------|---------|----------|-------------|---|--------|---|----|---|
| ٩          |          |   |   | госуслуги          | Гражданам 🗸   |                                                                                                    | Услуги Докумен                                            | ты Заявления | Платежи | Помощь Q | <b>KN</b> ~ |   |        |   |    |   |
| Ð          |          |   |   |                    |               | < Назад                                                                                                    |                                                           |              |         |          |             |   |        |   |    |   |
| 12         |          |   |   |                    |               | Ребёнку нужно обучение н<br>России или его изучение?                                                                 | на другом язык                                            | е народа     |         |          |             |   |        |   |    |   |
| 6          |          |   |   |                    |               | Обычно в школах все уроки ведут на ру<br>В некоторых школах можно выбрать д<br>проведения уроков или ивучения на отр | усском языке<br>ругие языки народов і<br>дельном предмете | России для   |         |          |             |   |        |   |    |   |
|            |          |   |   |                    |               | Другой язык не гарантируется<br>Ваше пожелание будет учтено, есл<br>Если нет, выбор языка не повлияет н              | и в школе можно выб<br>на зачисление                      | рать язык.   |         |          |             |   |        |   |    |   |
|            |          |   |   |                    |               | Нет, только русский язык                                                                                             |                                                           | >            |         |          |             |   |        |   |    |   |
| +          |          |   |   |                    |               | Да<br>Выбор не повлняет на изучение русского и                                                                       | 1 иностранных явыков                                      | >            |         |          |             |   |        |   |    |   |
|            |          |   |   |                    |               |                                                                                                    |                                                           |              |         |          |             |   |        |   |    |   |
| 2          |          |   |   |                    |               |                                                                                                    |                                                           |              |         |          |             |   |        |   | V  |   |
|            |          |   |   |                    |               |                                                                                                    |                                                           |              |         |          |             |   |        |   |    |   |
| <u> </u>   |          |   |   | 🛛 Балезински       | йр-н          |                                                                                                    |                                                           |              |         |          | * R         |   |        |   |    |   |

| $\bigcirc$ | $\leftarrow$ | 9 | C | 💋 www. | .gosuslugi.r | u       | Запись в шко | лу   Пор                    | отал гос                      | сударств                   | зенных у                   | услуг Р                 | осс <b>ий</b> ск            | ой Феде            | рации   |       |     |            | <i>₽</i> 67 % | : [ ; ] | B | $\pm$ |
|------------|--------------|---|---|--------|--------------|---------|--------------|-----------------------------|-------------------------------|----------------------------|----------------------------|-------------------------|-----------------------------|--------------------|---------|-------|-----|------------|---------------|---------|---|-------|
| ٩          |              |   |   |        | госус        | луги    | Гражданам 🗸  |                             |                               |                            |                            | Услуги                  | Документы                   | Заявления          | Платежи | Помощ | ⊳ Q | <b>(</b> • |               |         |   |       |
| đ          |              |   |   |        |              |         |              | < Назад                     |                               |                            |                            |                         |                             |                    |         |       |     |            |               |         |   |       |
| 12         |              |   |   |        |              |         |              | Ребё                        | нку нуж                       | кны спец                   | циальны                    | іе усло                 | вия?                        |                    |         |       |     |            |               |         |   |       |
| 6          |              |   |   |        |              |         |              | Могут б<br>Понадо<br>(ПМПК) | быть нужны<br>бится заклю     | ы детям сог<br>очение псих | граниченны<br>колого-меди  | іми всамо:<br>ико-педаг | жностями эд<br>огической ка | оровья.<br>Эмиссии |         |       |     |            |               |         |   |       |
|            |              |   |   |        |              |         |              | Нажима<br>согласия          | ая «Да», вы г<br>е на обучені | подтвержд<br>ние по адапт  | аете наличи<br>прованной о | ие заключ<br>образоват  | ения ПМПК<br>ельной прогр   | и даёте<br>хамме   |         |       |     |            |               |         |   |       |
|            |              |   |   |        |              |         |              | Нет                         |                               |                            |                            |                         |                             | >                  |         |       |     |            |               |         |   |       |
|            |              |   |   |        |              |         |              | Да                          |                               |                            |                            |                         |                             | >                  |         |       |     |            |               |         |   |       |
|            |              |   |   |        |              |         |              |                             |                               |                            |                            |                         |                             |                    |         |       |     |            |               |         |   |       |
| +          |              |   |   |        |              |         |              |                             |                               |                            |                            |                         |                             |                    |         |       |     |            |               |         |   |       |
| ⊲          |              |   |   |        |              |         |              |                             |                               |                            |                            |                         |                             |                    |         |       |     |            |               |         |   |       |
| 2          |              |   |   |        |              |         |              |                             |                               |                            |                            |                         |                             |                    |         |       |     |            |               |         |   |       |
| S          |              |   |   |        |              |         |              |                             |                               |                            |                            |                         |                             |                    |         |       |     |            |               |         |   |       |
|            |              |   |   |        |              |         |              |                             |                               |                            |                            |                         |                             |                    |         |       |     |            |               |         |   |       |
|            |              |   |   |        | 🛛 Балн       | езински | йр-н         |                             |                               |                            |                            |                         |                             |                    |         |       | w ( | R          |               |         |   |       |
| •••        |              |   |   |        |              |         |              |                             |                               |                            |                            |                         |                             |                    |         |       |     |            |               |         |   |       |

Сверяете свои персональные данные

| $\bigcirc$ | ÷ | R | S | 💋 www.gosuslugi.ru | Запись в школ | у   Портал государствен                     | ных услуг        | Российск   | юй Феде   | рации   |        |     |       | © 67 % | : 7      | 5 ⊥      |
|------------|---|---|---|--------------------|---------------|---------------------------------------------|------------------|------------|-----------|---------|--------|-----|-------|--------|----------|----------|
| •          |   |   |   | госуслуги          | Гражданам 🗸   |                                             | Услуги ,         | Документы  | Заявления | Платежи | Помощь | ۹ 🔮 | - 67% | +      | Сбросить | ^        |
| đ          |   |   |   |                    |               | Дата рождения                               |                  |            |           |         |        |     |       |        |          |          |
| 12         |   |   |   |                    |               |                                             |                  |            |           |         |        |     |       |        |          | - 1      |
| പ്പ        |   |   |   |                    |               | Серия и номер                               |                  |            |           |         |        |     |       |        |          | - 1      |
|            |   |   |   |                    |               |                                             |                  |            |           |         |        |     |       |        |          |          |
|            |   |   |   |                    |               | Дата выдачи                                 |                  |            |           |         |        |     |       |        |          | - 1      |
|            |   |   |   |                    |               | Кем выдан                                   |                  |            |           |         |        |     |       |        |          |          |
|            |   |   |   |                    |               | Отделом внутренних дел Балези<br>Республики | инского района 3 | (дмуртской |           |         |        |     |       |        |          | - 1      |
|            |   |   |   |                    |               | Код подразделения                           |                  |            |           |         |        |     |       |        |          | - 1      |
|            |   |   |   |                    |               | Место рождения                              |                  |            |           |         |        |     |       |        |          | - 1      |
|            |   |   |   |                    |               |                                             |                  | )          |           |         |        |     |       |        |          | - 1      |
| +          |   |   |   |                    |               | Проверьте, чтобы данные в                   | точности совг    | тадали     |           |         |        |     |       |        |          | - 1      |
|            |   |   |   |                    |               | Если нет, в услуге откажут. Ка              | ак редактироват  | ь данные   |           |         |        |     |       |        |          | - 1      |
| $\bigcirc$ |   |   |   |                    |               |                                             |                  |            |           |         |        |     |       |        |          | - 1      |
|            |   |   |   |                    |               | 🖉 Редактировать                             |                  |            |           |         |        |     |       |        |          | - 1      |
|            |   |   |   |                    |               | _                                           |                  |            |           |         |        |     |       |        |          |          |
|            |   |   |   |                    |               |                                             | Верно            |            |           |         |        |     |       |        |          |          |
|            |   |   |   |                    |               |                                             |                  |            |           |         |        |     |       |        | 6        |          |
|            |   |   |   |                    |               |                                             |                  |            |           |         |        |     |       |        |          | <b>•</b> |

| $\bigcirc$ | $\leftarrow$ | R | Ç | 💋 www.gosuslugi.ru | Запись в школу | у   Портал государственных у | слуг Российск   | юй Федер  | рации   |        |          | <b>I</b> | <i>₽</i> 67 % | :) 1 | } ⊥ |
|------------|--------------|---|---|--------------------|----------------|------------------------------|-----------------|-----------|---------|--------|----------|----------|---------------|------|-----|
| ٩          |              |   |   | госуслуги          | Гражданам 🗸    | У                            | олуги Документы | Заявления | Платежи | Помощь | Q 👩      | •        |               |      |     |
| đ          |              |   |   |                    |                | < Назад                      |                 |           |         |        |          |          |               |      |     |
| 12         |              |   |   |                    |                | Подтвердите контактный те.   | лефон           |           |         |        |          |          |               |      |     |
| 6          |              |   |   |                    |                | Контактный телефон           |                 |           |         |        |          |          |               |      |     |
|            |              |   |   |                    |                |                              |                 |           |         |        |          |          |               |      |     |
|            |              |   |   |                    |                | 🖉 Редактировать              |                 |           |         |        |          |          |               |      |     |
|            |              |   |   |                    |                | Benun                        |                 |           |         |        |          |          |               |      |     |
|            |              |   |   |                    |                | or pro-                      |                 |           |         |        |          |          |               |      |     |
|            |              |   |   |                    |                |                              |                 |           |         |        |          |          |               |      |     |
| +          |              |   |   |                    |                |                              |                 |           |         |        |          |          |               |      |     |
| ⊲          |              |   |   |                    |                |                              |                 |           |         |        |          |          |               |      |     |
| $\bigcirc$ |              |   |   |                    |                |                              |                 |           |         |        |          |          |               |      |     |
| Q          |              |   |   |                    |                |                              |                 |           |         |        |          |          |               |      |     |
|            |              |   |   |                    |                |                              |                 |           |         |        |          |          |               |      |     |
|            |              |   |   | 🛛 Балезински       | йр-н           |                              |                 |           |         |        | <b>8</b> | 2        |               |      |     |
| •••        |              |   |   |                    |                |                              |                 |           |         |        |          |          |               |      |     |

# Подтверждаете электронную почту

| $\bigcirc$ | $\leftarrow$ | 9 | Ç | 💋 www.gosuslugi.ru                                                                                                    | Запись в школу        | Портал государственных услуг Ре | оссийско  | й Федер   | ации    |          |   | H | Ø 67 9 | ( <u>;</u> ) | B | $\downarrow$ |
|------------|--------------|---|---|----------------------------------------------------------------------------------------------------|-----------------------|---------------------------------|-----------|-----------|---------|----------|---|---|--------|--------------|---|--------------|
| ╚          |              |   |   | госуслу                                                                                                    | <b>"U</b> Гражданам V | Услуги Д                        | Цокументы | Заявления | Платежи | Помощь ( | Q | × |        |              |   |              |
| đ          |              |   |   |                                                                                                    |                       | (Назад                          |           |           |         |          |   |   |        |              |   |              |
| 12         |              |   |   |                                                                                                    |                       | Подтвердите электронную почту   |           |           |         |          |   |   |        |              |   |              |
| 6          |              |   |   |                                                                                                    |                       | Электронная почта               |           |           |         |          |   |   |        |              |   |              |
|            |              |   |   |                                                                                                    |                       |                                 |           |           |         |          |   |   |        |              |   |              |
|            |              |   |   |                                                                                                    |                       | 🖉 Редактировать                 |           |           |         |          |   |   |        |              |   |              |
|            |              |   |   |                                                                                                    |                       | Верно                           |           |           |         |          |   |   |        |              |   |              |
|            |              |   |   |                                                                                                    |                       |                                 |           |           |         |          |   |   |        |              |   |              |
|            |              |   |   |                                                                                                    |                       |                                 |           |           |         |          |   |   |        |              |   |              |
| +          |              |   |   |                                                                                                    |                       |                                 |           |           |         |          |   |   |        |              |   |              |
|            |              |   |   |                                                                                                    |                       |                                 |           |           |         |          |   |   |        |              |   |              |
|            |              |   |   |                                                                                                    |                       |                                 |           |           |         |          |   |   |        |              |   | 0            |
|            |              |   |   |                                                                                                    |                       |                                 |           |           |         |          |   |   |        |              |   |              |
|            |              |   |   | Same in the second second s | 990 B-9               |                                 |           |           |         |          |   | - |        |              |   |              |
| <u> </u>   |              |   |   | A DETIGO                                                                                                    | кан рта               |                                 |           |           |         |          | X |   |        |              |   |              |

# Подтверждаете адрес регистрации

| ⊘  | ~ | R | Ç | 💋 www.gosuslugi.ru | Запись в школу | /   Портал государственных | услуг  | Российска  | ой Федер  | рации   |        |   |             | R | <i>₽</i> 67% | 6 | $\downarrow$ |
|----|---|---|---|--------------------|----------------|----------------------------|--------|------------|-----------|---------|--------|---|-------------|---|--------------|---|--------------|
| ٩  |   |   |   | госуслуги          | Гражданам 🐱    |                            | Услуги | Документы  | Заявления | Платежи | Помощь | Q | <b>KN</b> ~ |   |              |   |              |
| đ  |   |   |   |                    |                | < Назад                    |        |            |           |         |        |   |             |   |              |   |              |
| 12 |   |   |   |                    |                | Подтвердите свой адрес по  | стоян  | ной регист | грации    |         |        |   |             |   |              |   |              |
| 6  |   |   |   |                    |                | Адрес                      |        |            |           |         |        |   |             |   |              |   |              |
|    |   |   |   |                    |                |                            |        |            |           |         |        |   |             |   |              |   |              |
|    |   |   |   |                    |                | 🖉 Редактировать            |        |            |           |         |        |   |             |   |              |   |              |
|    |   |   |   |                    |                | Указать временную          |        | Верно      |           |         |        |   |             |   |              |   |              |
|    |   |   |   |                    |                |                            |        |            |           |         |        |   |             |   |              |   |              |
| +  |   |   |   |                    |                |                            |        |            |           |         |        |   |             |   |              |   |              |
|    |   |   |   |                    |                |                            |        |            |           |         |        |   |             |   |              |   |              |
|    |   |   |   |                    |                |                            |        |            |           |         |        |   |             |   |              |   |              |
| S  |   |   |   |                    |                |                            |        |            |           |         |        |   |             |   |              |   |              |

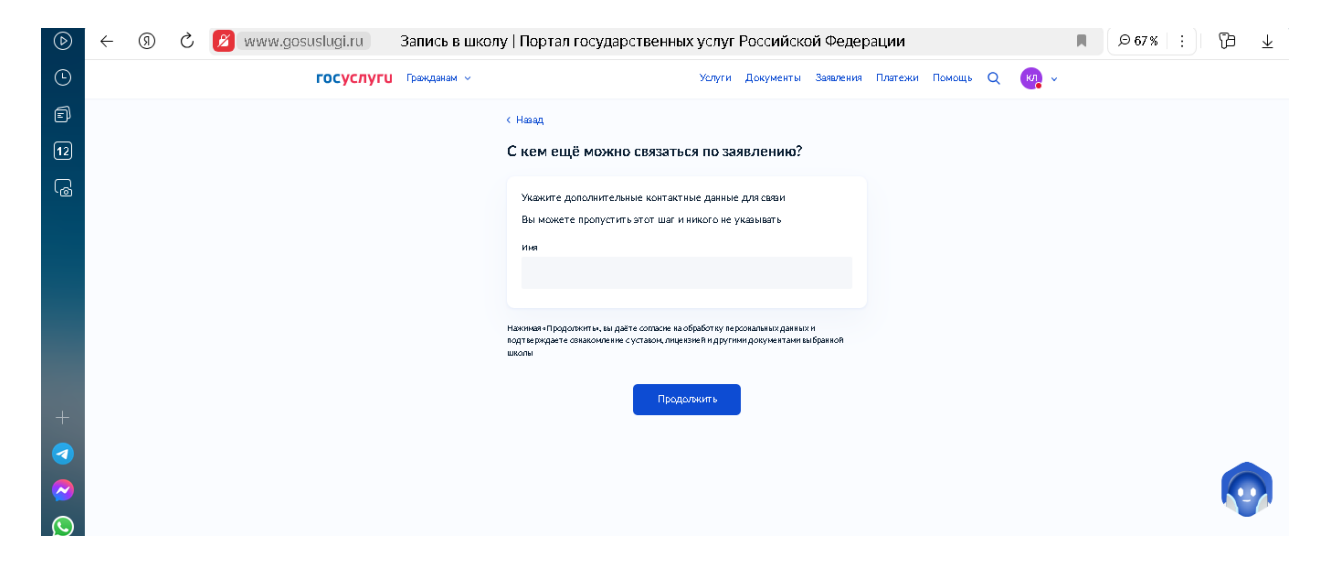

### Продолжить

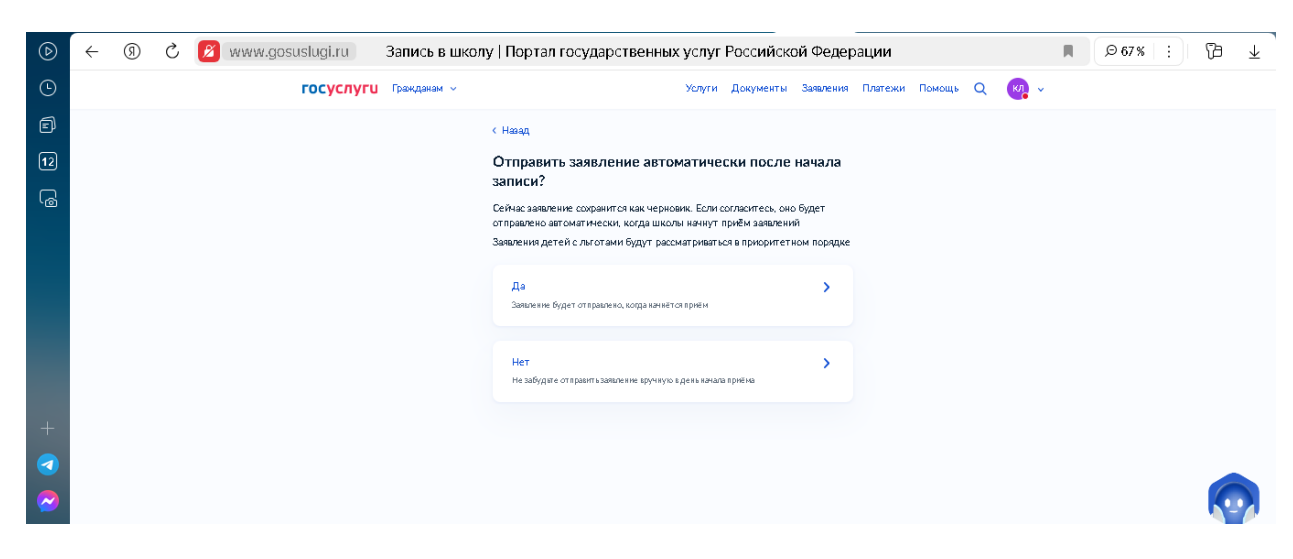

Выбираете Отправить заявление автоматически после начала записи

| ⊘                                                                            | ÷ | R | Ç | 💋 www.gosuslugi.ru | Запись в школу | Портал государственных услуг Российской Федерации                                                                                                    | I     | Ø 67 %   ;   Ø | ß ₹ |
|------------------------------------------------------------------------------|---|---|---|--------------------|----------------|----------------------------------------------------------------------------------------------------|-------|----------------|-----|
| Ŀ                                                                            |   |   |   | госуслуги          | Гражданам 🗸    | Услуги Документы Заявления Платежи Помощь                                                                                                    | Q 👩 v |                | ^   |
| ■ 12 ● 12 ● 12                                                               |   |   |   |                    |                | Заявление сохранено<br>Зорина Екатерина Николаевна<br>муниципалние бодиетное общеобразавателнае школа №2<br>Заласние практов общеобразавателная школа №2<br>Заласние практова практователная школа №2<br>Чисто мест: 20<br>О Заласние отпраится автоматически в 1500 01 апреля по<br>часовому полсу школы<br>Заявление будет рассмотрено в приоритетном порядке. В любое<br>время до отправила на можете внести именения<br>После отправила на можете в разделе «Заявления» личного кабинета<br>Именить заявление<br>Статус заявление кортан в перваля порядие в деля пребла<br>заявление порямится в разделе «Заявления» личного кабинета<br>Именить заявление |       |                |     |
| <ul> <li>•</li> <li>•</li> <li>•</li> <li>•</li> <li>•</li> <li>•</li> </ul> |   |   |   |                    |                | 10 минут после начала записи. В школу заявление поступит<br>вовремя<br>Отказаться от автоотправки                                                                                                    |       | C              |     |